<ご家庭でのオンライン接続方法について>

※自宅のパソコン・タブレットを使用される方は、ページ下部をご覧ください。

① PC を起動し、デスクトップから L-Gate を選択する。

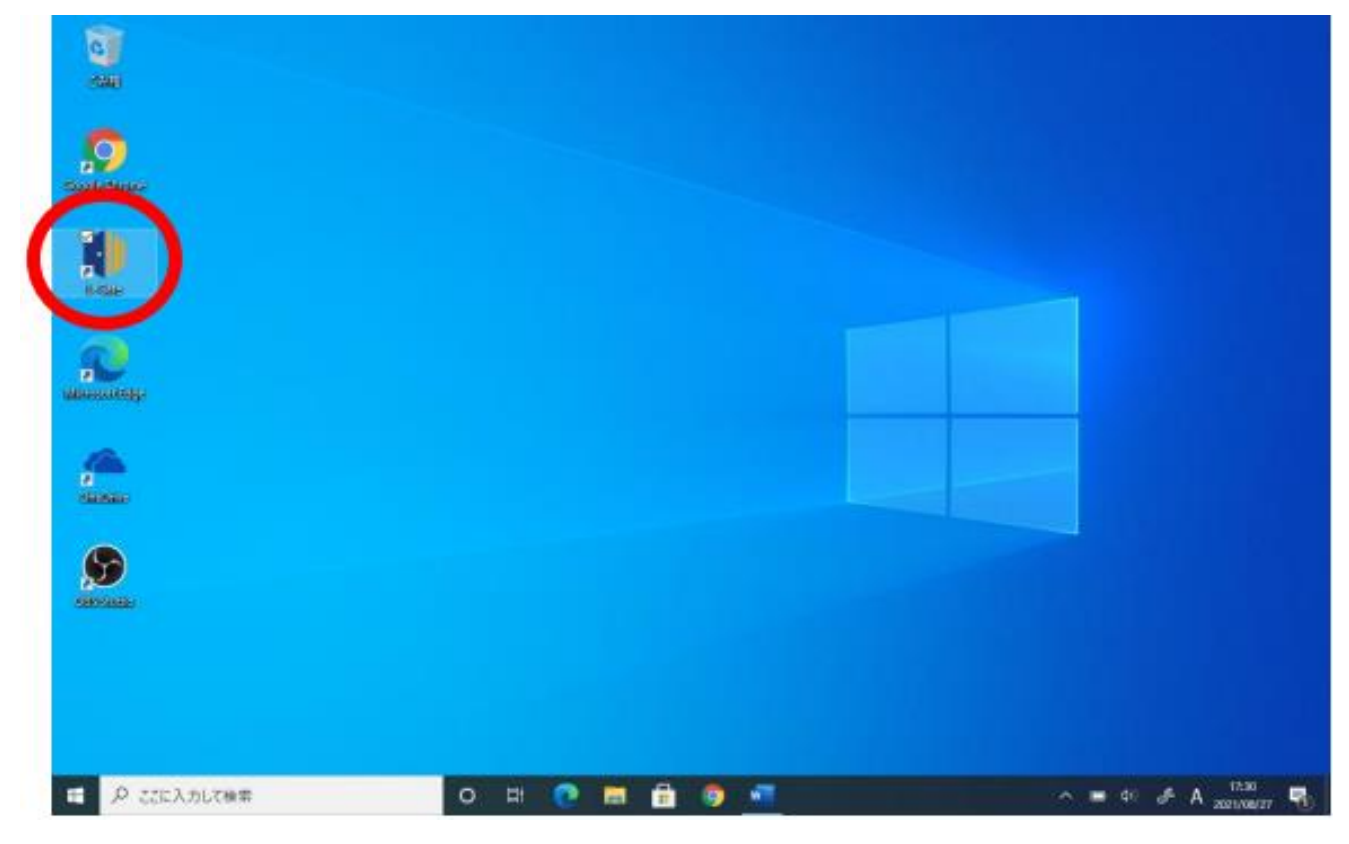

② 「教材アプリ」から、「Teams」を選択する。

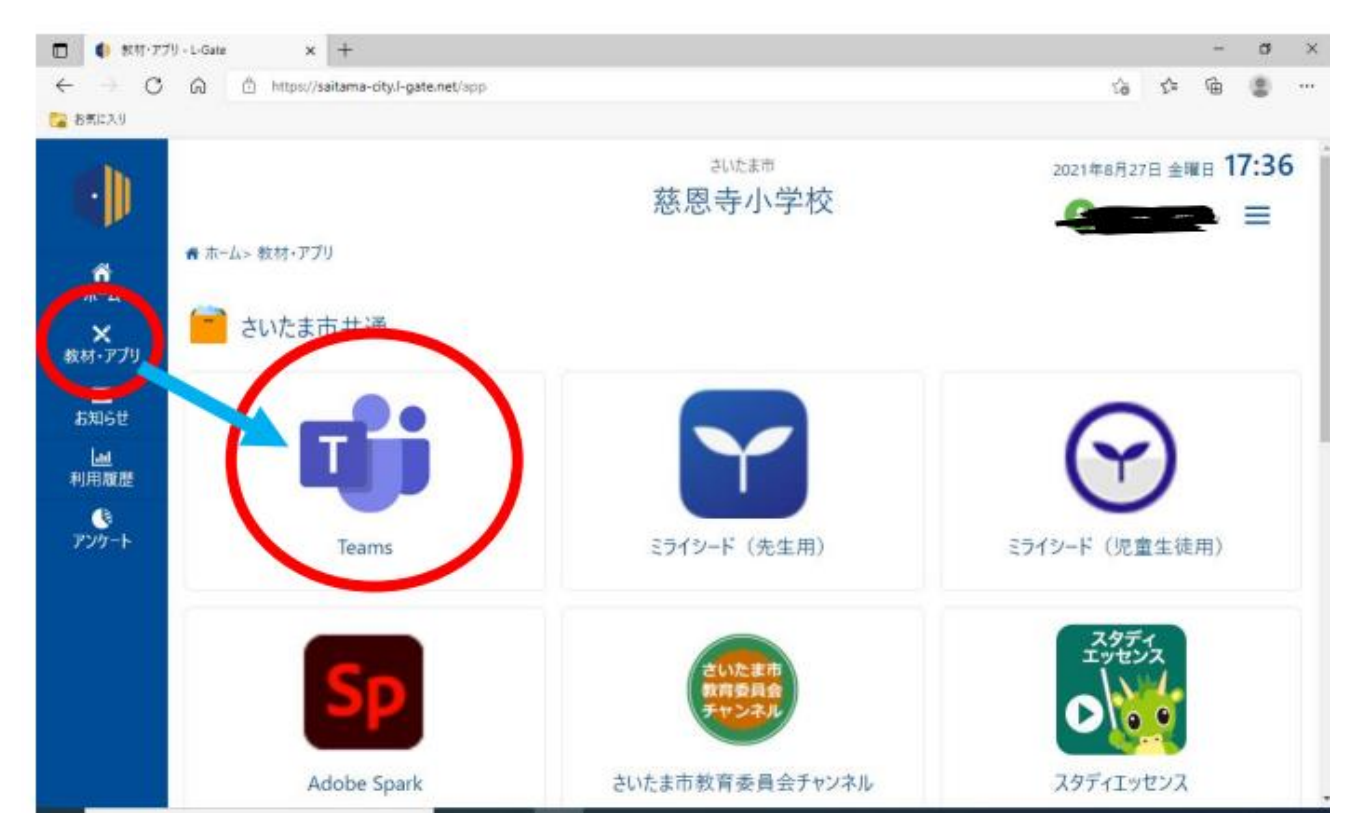

③ 左のタブから「チーム」から、自分のクラスを選択する。

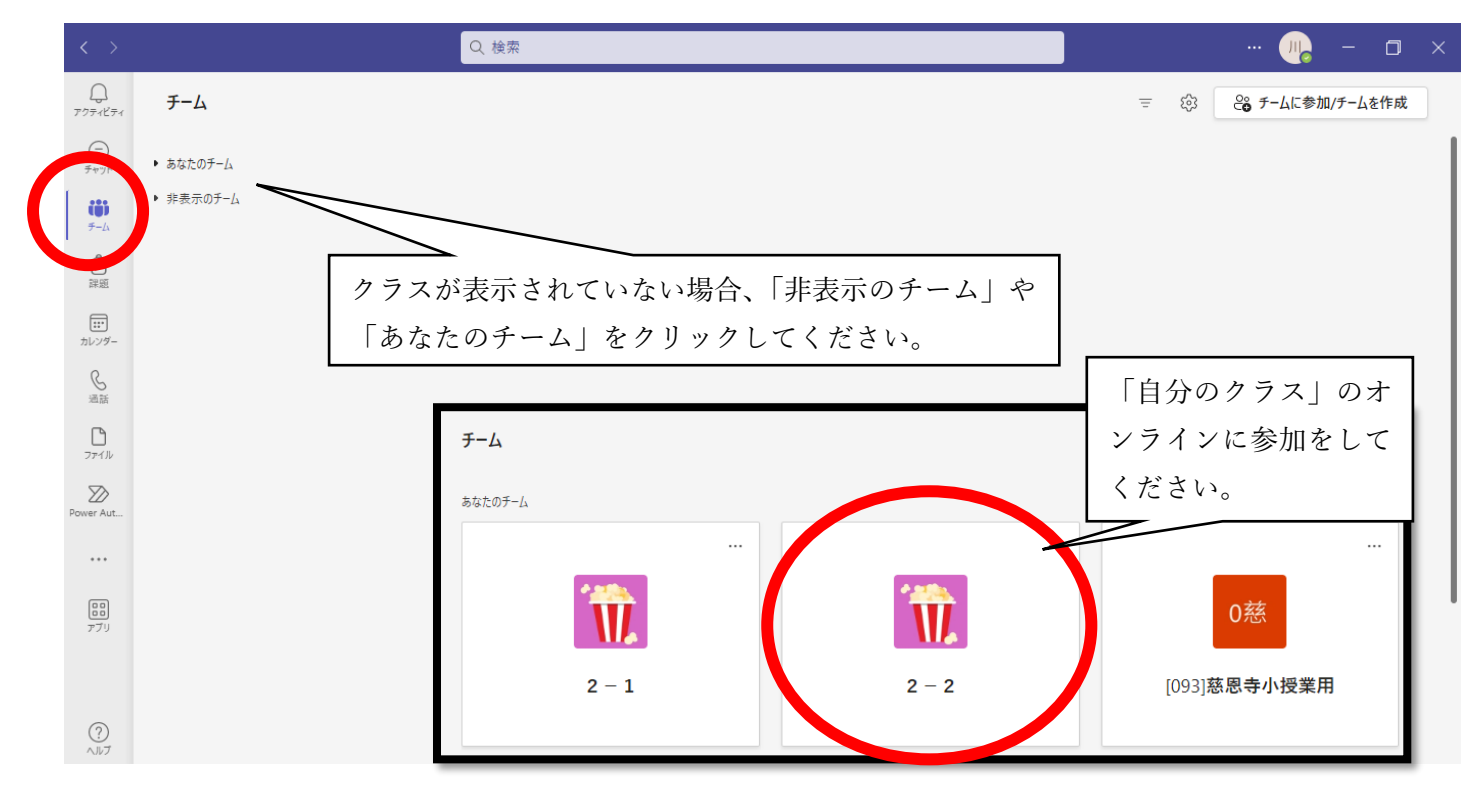

④ 自分のクラス ⇒ 「2023 年度オンライン」 ⇒ 「○月○日□年△組××××」⇒「参加」

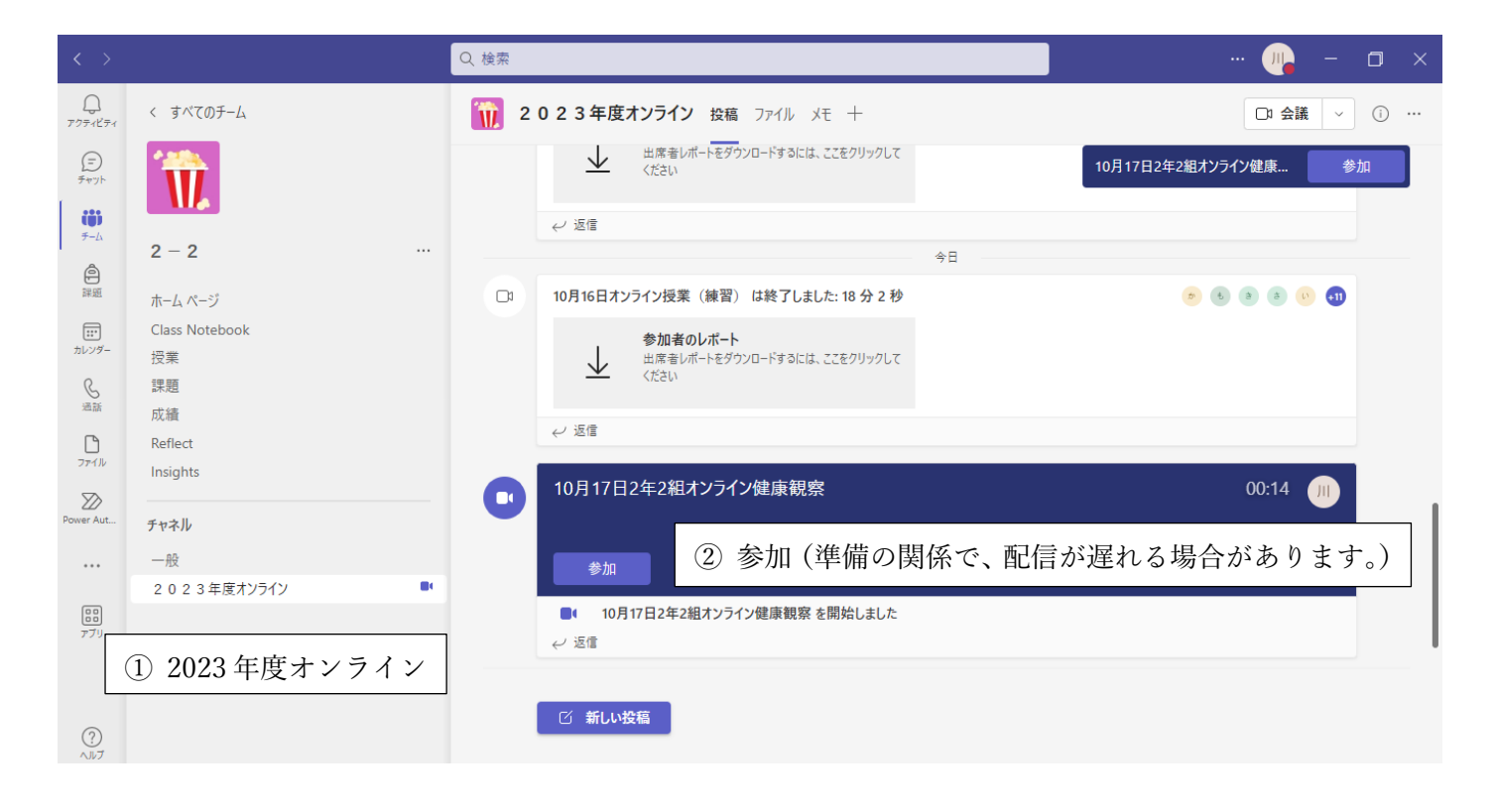

⑤ 設定をする(カメラ・マイクのオン、オフは、参加後に変更をすることも可能です。)

| "2023年度オンライン        | で会議中                                                 | - 🗆 ×   |
|---------------------|------------------------------------------------------|---------|
|                     |                                                      |         |
| 次のオーディオおよびビデオ言      | 殳定を選択:                                               |         |
| 10月17日2年2組オンライン健康観察 |                                                      |         |
| カメラはオン              | マイクはオフ<br>カスタムセッジーノ<br>・ ● ● ロ<br>・ ■ □ ロ<br>・ 電話の音声 |         |
|                     | □ 部屋の音声                                              | 「今すぐ参加」 |
| 📭 💶 🥙 背景フィルター 🕸     | 💭 音声を使用しない                                           |         |
|                     | ++>21                                                | 今すぐ参加   |

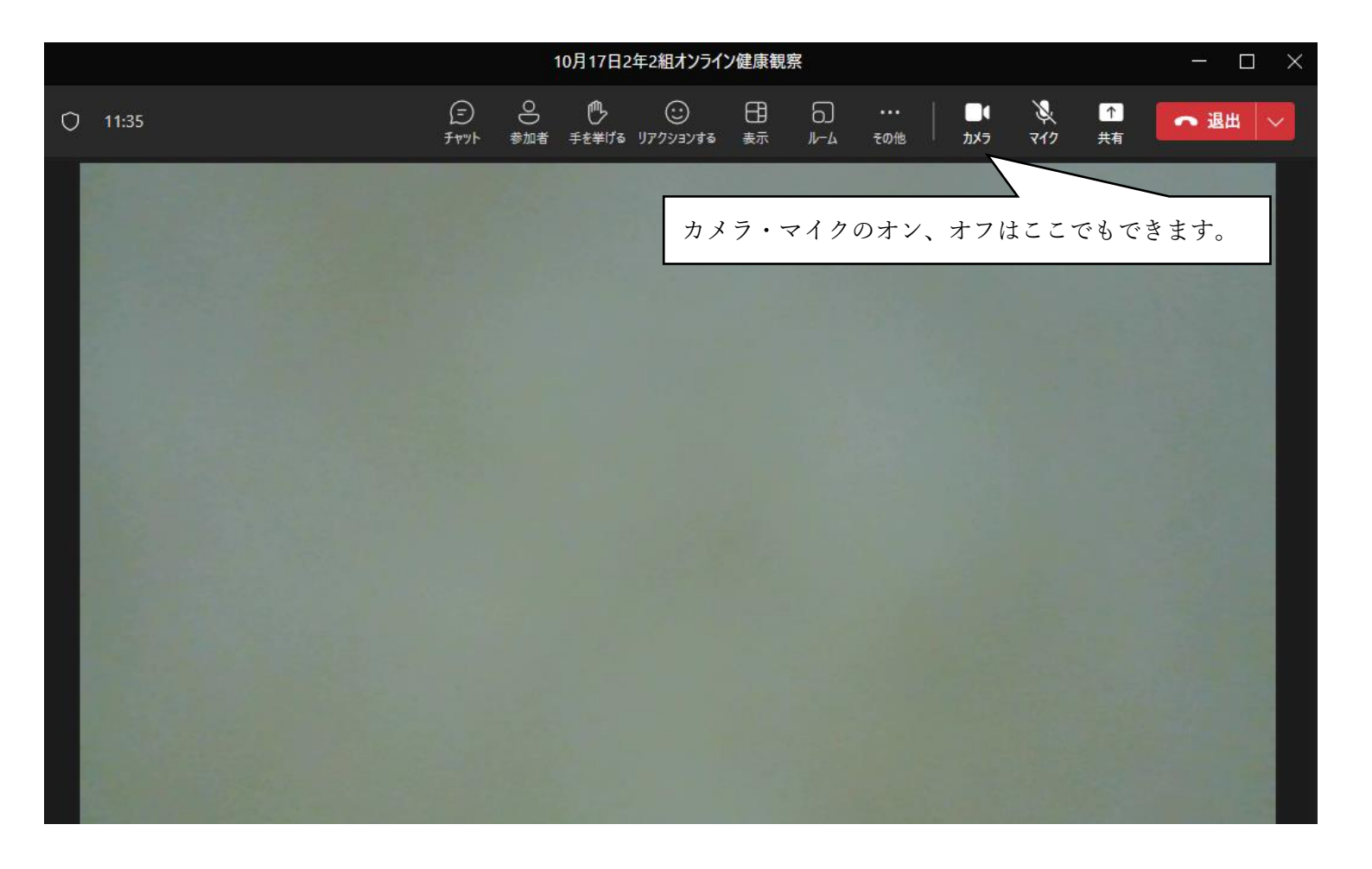

※ご自宅の端末を利用する場合、webサイトで「さいたま市教育研究所」と検索し、起動してください。

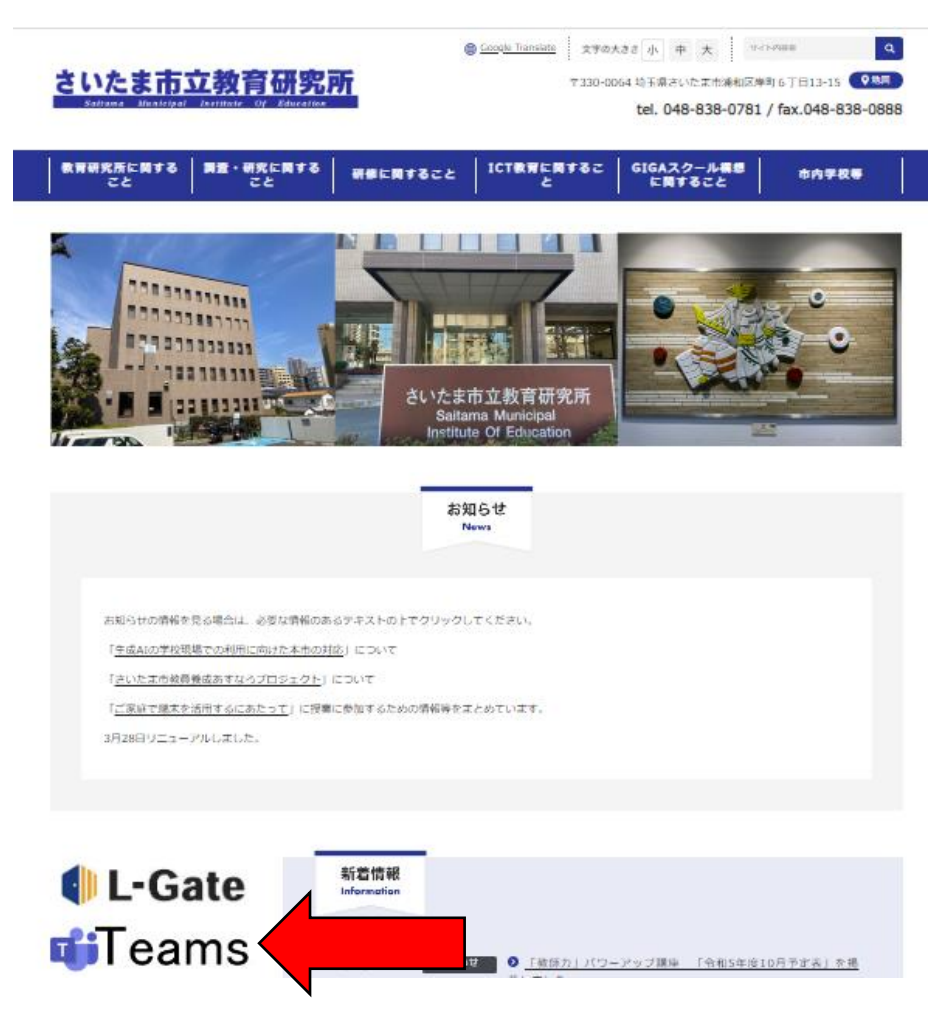

★ログインを求められた際は、番号の後ろに"@saitama-city.ed.jp"と入力してください。

(例)

アカウント番号が 30s00001 の場合、30s00001 @saitama-city.ed.jp と、入力 パスワードは **z@6ケタの番号** を入力してください。

ログインできましたら、上記③からの手順に取り組んでください。